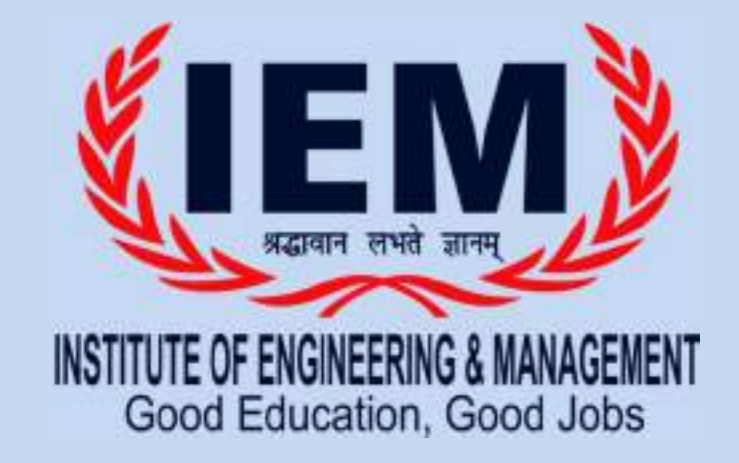

## INSTITUTE OF ENGINEERING & MANAGEMENT, SALT LAKE

## USER MANUAL OF B.TECH ONLINE ADMISSION PROCESS 2020

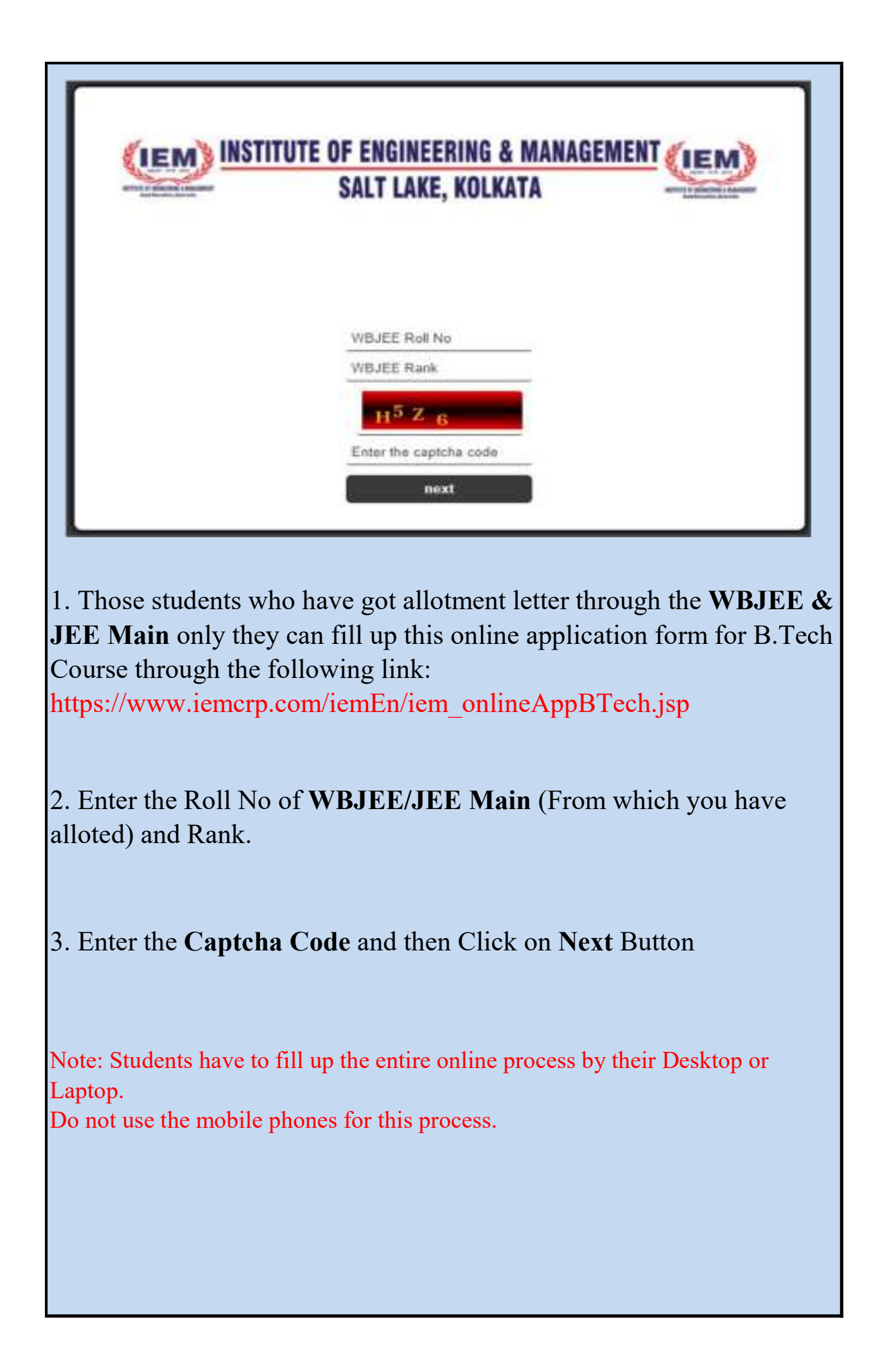

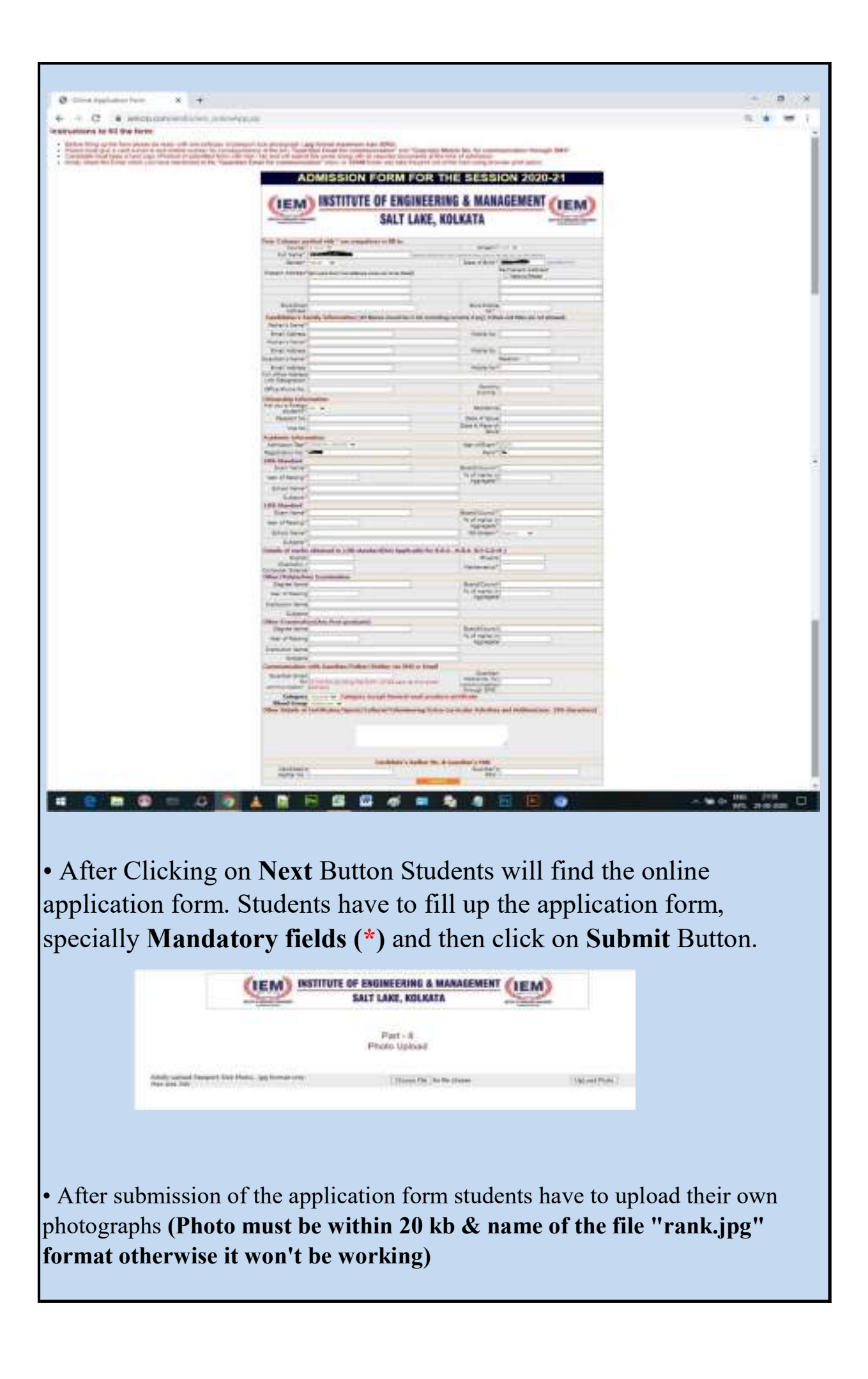

| M Colles Faret Lamona - ann - W             | · +                                                                                                    | - 0 *          |
|---------------------------------------------|----------------------------------------------------------------------------------------------------|----------------|
| + + C + restgroups or                       | errer of the second system and the grants of the state                                                                                                    | $a_{1} = 1$    |
| = M Genall                                  | Q. Samt-sat +                                                                                                    | 0 8 8 2000 0   |
| -t- Cangona                                 |                                                                                                    | 1014246 0 5    |
|                                             | Online Form Submission -                                                                                                    | e a            |
| * itered<br>O theorem                       | A server a server of the server of the serve | anananan 🕁 🖌 1 |
| <ul> <li>important</li> <li>last</li> </ul> | Theology put for a description from the function in the state of the state of the s |                |
| B Drafts =                                  | Country Transver                                                                                                    |                |
| an Bank pr                                  | a hara a farmer                                                                                                    |                |
| Mast                                        |                                                                                                    |                |
| 23 Jan a revenue                            |                                                                                                    |                |
| Tangests                                    |                                                                                                    |                |
| No constitution                             |                                                                                                    |                |
| ± •                                         | The second second                                                                                                    |                |

• After filling up the online application form properly students will get a mail from admission2017@iemcal.com. Please see the above screen shot.

•You can modify form by creating a new form. If you create a new form the previous form will be rejected by the system automatically. Paid form can't be modified.

• There will be a form no & link to display the form in the mail. By Clicking "Click here to display the form" student can see their application form which they have filled up. There will be an option to upload thier documents. Students have to upload their mentioned documents one by one in pdf format (Max.size 1mb)  $\downarrow \downarrow$ .

|          | Upiead Document                                                                                                    |                  |                                                               |  |  |
|----------|----------------------------------------------------------------------------------------------------|------------------|---------------------------------------------------------------|--|--|
| SING     | Document Nome                                                                                                    | Remarks          | 1.                                                            |  |  |
| 1        | Upload Class 10 Admit :<br>• Please upload files having extensions PDF only<br>• Maximum Size of the file is 1MB.<br>• Name of the file: cl10admit.pdf              | Already Uploaded | Choces File No file chosen<br>Click - Upload Class 10 Admit   |  |  |
| 2        | Upload Class 10 Marksheet :<br>• Presee upload files having extensions PDF only<br>• Maximum Size of the file is 1MB.<br>• Name of the file: cl10msheet.pdf         | Already Uploaded | Chosse File No Sie chosen<br>Click - Upload Class 10 Markshaw |  |  |
| <b>8</b> | Upload Class 12 Admit :<br>• Please upload files having extensions PDF only<br>• Maximum Size of the file is 1MB.<br>• Name of the file: cl12admit.pdf              | Already Uploaded | Choose File No file chosen<br>Click - Upload Class 12 Admit   |  |  |
| 40 C     | Upload Class 12 Marksheet :<br>• Please upload files having extensions PDF only<br>• Maximum Size of the file is 1MB.<br>• Name of the file: ci12msheet.pdf         | Already Uploaded | Chosse File No Sk chosen<br>Click - Upload Cless 12 Marksheet |  |  |
| 5        | Upload Candidate's Addhar :<br>• Please upload files having extensions PDF only<br>• Maximum Size of the file is 1MB.<br>• Mame of the file: adhar.pdf              |                  | Choose File No file chosen<br>Click - Upload Addher Card      |  |  |
| 6.       | Upload Candidate's Allotement Paper :<br>• Please upload files having extensions PDF only<br>• Maximum Size of the file is 1MB<br>• Name of the file: allotment.pdf |                  | Choose File No file chosen<br>Click - Upload Allotnent Paper  |  |  |

• After uploading all the documents Student can pay their fees by Online/ offline mode. In the online payment stdents have to click "Pay online" button. If you paid online, the system will generate the money receipt instantly  $\downarrow \downarrow$ 

| Form No. | Amusert     | Pay Mode                                                                                                    | 1         | 1        |
|----------|-------------|----------------------------------------------------------------------------------------------------|-----------|----------|
|          |             | Online Hode: (Candidate will receive the Money Receipt<br>Automacally after payment)           • Net Banking           • Oredit Card           • Debit Card           • If you paid but not received money receipt using PayOnline mail to<br>source/Wiemcol.com using following fermat:           • Form No.:           • Form No.:           • Form No.:           • Form No.:           • Form No.:           • Form No.:           • Form No.:           • Form No.:           • Form No.:           • Form No.:           • Form No.:           • Form No.:           • WBEE Paylicagtion No.:           • WBIEE Rank.;                                                                                                    |           |          |
| 1458     | Rs.58400.00 | Offline Hode:{Candidate will be received money receipt within 5<br>working days)  MEFE/RTGS  Branch: Salt lake, Sector-V, Kolkata-91  Branch: Salt lake, Sector-V, Kolkata-91  Branch: Salt lake, Sector-V, | PayOnlina | Off-Line |

By clicking the "Pay Online" button there will open the payment page like this  $\sqrt{4}$ .

|                    |                                                                  |               | English      |
|--------------------|------------------------------------------------------------------|---------------|--------------|
| Payment Informatio | n.                                                               | ORDER DETAILS |              |
| Credit Card a      | Card Number                                                      | Order #:      | 1458         |
| Denit Cents        | 📰 😃 😂 Rubaya                                                     | Order: Amount | 58400.00     |
| Vet Banking        | Exprey Cade CVV<br>Month View View View View View View View View | Total Amount  | INR 58400.00 |
|                    |                                                                  |               |              |

• After Completing the online payment students have to open that mail again and click on to "Click here to display the form" button. There will be the money receipt below the application form.

| -             |                                                | Full Signature of Ar                  | Prosent Officer of UDI, Salislay,                   | ottata.            |                                            |  |
|---------------|------------------------------------------------|---------------------------------------|-----------------------------------------------------|--------------------|--------------------------------------------|--|
|               | (IEM)                                          | ISTITUTE OF E                         | NGINEERING & MA                                     | NAGEMENT 👘         | EM                                         |  |
|               |                                                | SAL                                   | T LAKE, KOLKATA                                     |                    | and the second second                      |  |
| -             |                                                |                                       | Shares Revenue                                      |                    |                                            |  |
| Rail II       |                                                | Bringson II. Territ                   | Proving the second                                  |                    |                                            |  |
| Reary and the | of Increation                                  | of their                              | Ports of Payment Field In                           | -                  |                                            |  |
| Aday          | ission is provisiona<br>traity refuen to regio | d, subject to register the student ou | dering this student w<br>r kability will be limited | to refund of the f | antiversity. Incase,<br>all amount without |  |
| 2.112         |                                                |                                       |                                                     |                    |                                            |  |
|               |                                                |                                       |                                                     |                    |                                            |  |
|               |                                                | 2122422400000000                      | arantanika da untari                                |                    | 122122010                                  |  |

• If any student has paid his/ her fees but not received any money receipt using "Pay Online", mail to sourav@iemcal.com using the followning format: Form No; Payment Mode: Net Banking/ Credit Card/ Debit Card; Transaction ID; Payment Date; Payment Amount; WBJEE/ JEE Main Application No; WBJEE/ JEE Main Rank

• In this way students can complete their Online Admission in B.Tech Course.

## For any further help please call at: 8010700500/ 9674005986/ 9831071659 (10 am to 5 pm)